## PSU Sponsored Program Procedure

Separate procedures based on use of different databases/technology and if approval/release is required. Use Calibri 12 pt font.

| Title: Be specific (i.e. Award Set Up in Banner Finance)                                                        |
|----------------------------------------------------------------------------------------------------|
| How to Review Unbilled, Billed Expenses and Payments in Banner                                                  |
| Version: (1-11-14-2019 version number and date released)                                                        |
| 1-3-24-2020                                                                                                    |
| Prepared by: (Name of Author, Title)                                                                            |
| Liane Sutcliffe, <mark>Grants Accountant</mark>                                                                 |
| Approved by: (Name, Director of Office of Sponsored Programs 11-14-2019)                                        |
| Heather Arnold, Grants Administrator & Compliance Officer                                                       |
| Position authorized to execute this procedure: (Position, Title)                                                |
| Grants Accountant                                                                                               |
| Purpose/goal of procedure: (Briefly explain what procedure will accomplish)                                     |
| Instruction in how to review unbilled, billed expenses and payments in Banner                                   |
| Technology Access Required: (Banner Finance, Sponsor Portal, USNH Enterprise Systems Gateway, Be specific)      |
| VPN, Banner Finance,                                                                                            |
| Procedure: (Detail the steps needed to execute procedure. Include screen shots of technology interfaces.)       |
|                                                                                                    |
| 1. FRIBDET "Research Accounting Billing Detail" Inquiry Form. Use this to see summary and detailed transactions |
| 2. Enter grant or grant + fund if there are multiple funds attached to a grant. Click GO                        |
| 3. See output below:                                                                                            |
|                                                                                                    |

|                           | Research Accou   | nang bililing l | Jetali inquity Forni FN | DUCI   |                          |                   |                       |                 |
|---------------------------|------------------|-----------------|-------------------------|--------|--------------------------|-------------------|-----------------------|-----------------|
| Grant: 64N265 Measu       | ring Multimodal  | COA: Y          | Agency: 948096643       | Rockin | gham Planning Commission | PMS Code:         | Fund:                 |                 |
| * RESEARCH ACCOUNTI       | NG BILLING DETAI | LINQUIRY        |                         | -      | Description              |                   |                       |                 |
| Contract Contract         |                  |                 |                         | _      | Margarian M. Wardal      |                   |                       |                 |
| 04N205                    | 10               | Per Page        |                         |        | Measuring Multimodal     |                   |                       |                 |
| DETAILS                   |                  | 1 of 1 ogo      |                         |        |                          |                   |                       | _               |
| Total Expenditures        |                  | 23,950.13       |                         |        |                          | Retainage         | 6                     | 0.              |
|                           |                  |                 |                         |        |                          | Withholding       |                       |                 |
| Total Billed              |                  | 22,843.34       |                         |        |                          | Total Refunds     |                       | 0.              |
| Payments and<br>Transfers |                  | 22,816.04       |                         |        |                          | Total On-Hold     |                       | 0.              |
| Total Unbilled            |                  | 1,106.79        |                         |        | Pa                       | yment Withholding |                       | 0.              |
| -                         |                  |                 |                         |        |                          |                   |                       |                 |
| READ Record: 1/1          | FRBGRNT          | ERBGRNT COL     | )E (1) :                |        |                          |                   | 62000 - 2019 Elluciar | . All rights re |
|                           |                  |                 |                         |        |                          |                   |                       |                 |

4. To query total Billed: click Options, scroll down and choose Billed Charge Detail Below is the output. The figures in the highlighted area in the top third of the page lists invoice #7, for \$1752.41. In the box below is the detail of the expenses totaling \$1752.41. Mult choosing Related, then using FRIGITD and FRIGTRD. "Grant Transaction Detail"

| Grant: 64N265  | 5 Measurin | ig Multimodal COA: Y | Agency: 94 | 8096643 Rockir | ngham Planning Commission | PMS Code: Fund    | :          |
|----------------|------------|----------------------|------------|----------------|---------------------------|-------------------|------------|
| BILLED CHAR    | GE DETAIL  |                      |            |                |                           |                   |            |
| Billing Start  | Period 0   | 3/26/2019            |            |                |                           | Last Bill Date 01 | 1/17/2020  |
| Billing End    | Period 0   | 4/30/2020            |            |                |                           | Last Bill Amount  |            |
| BILLED INVO    | CE DETAIL  |                      |            |                |                           |                   |            |
| Invoice Number |            | Retainage Amount     | Amount     |                | Balance                   | Adjustment Number | Bill Date  |
|                | 7          | 0.00                 |            | 1,752.41       | 27.30                     |                   | 0 01/17/2  |
|                | 6          | 0.00                 |            | 1,897.35       | 0.00                      |                   | 0 01/17/2  |
|                | 5          | 0.00                 |            | 3,867.15       | 0.00                      |                   | 0 11/06/2  |
|                | 4          | 0.00                 |            | 5,158.42       | 0.00                      |                   | 0 11/06/2  |
|                | 3          | 0.00                 |            | 2,481.12       | 0.00                      |                   | 0 08/08/2  |
|                | 2          | 0.00                 |            | 6,612.50       | 0.00                      |                   | 0 08/08/2  |
|                | 1          | 0.00                 |            | 1,074.39       | 0.00                      |                   | 0 06/14/2  |
|                | Total      | 0.00                 |            | 22,843.34      | 27.30                     |                   |            |
| K < 10         | of 1 🕨 🕅   | 10 Per Page          |            |                |                           |                   |            |
| BILLED DOCU    | MENT DETA  | IL                   |            |                |                           |                   |            |
| Document       | Fund       | Transaction Date     | Account    | Class Code     | Amount                    | Item Number       | Sequence N |
| F0208083       | 64N265     | 11/08/2019           | 61CPHX     | D              | 488                       | .00 0             |            |
| F0208083       | 64N265     | 11/08/2019           | 65YP10     | D              | 39                        | .04 0             |            |
| F0208083       | 64N265     | 11/08/2019           | 760300     | 1              | 276                       | .70 0             |            |
| F0208232       | 64N265     | 11/22/2019           | 760300     | 1              | 326                       | .59 0             |            |
| F0208232       | 64N265     | 11/22/2019           | 61CPHX     | D              | 576                       | .00 0             |            |
|                |            |                      |            | Total          | 1.752                     | 41                |            |

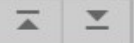

READ Record: 1/7

TRRACCD.TRRACCD\_BILL\_INV\_SEQ\_NO [1]

@2000 - 2019 Ellucia

5. To view payments, go to Tools, scroll down to Payment detail. The output is below. Note the total billed amount above and the total payment below has a variance of \$27.30, which is being neg

later date.

| PAYMENT DETAIL    |                    |           |         |        |              |     |
|-------------------|--------------------|-----------|---------|--------|--------------|-----|
| ransaction Number | Withholding Amount | Amount    | Balance | Fund   | Payment Date | Det |
| 15                |                    | 1,752.41  | 0.00    | 64N265 | 02/11/2020   | XG  |
| 14                |                    | 1,870.05  | 0.00    | 64N265 | 02/11/2020   | XG  |
| 11                |                    | 531.68    | 0.00    | 64N265 | 01/08/2020   | XG  |
| 10                |                    | 5,131.04  | 0.00    | 64N265 | 12/20/2019   | XG  |
| 9                 |                    | 3,362.85  | 0.00    | 64N265 | 12/20/2019   | XG  |
| 6                 |                    | 2,481.12  | 0.00    | 64N265 | 08/28/2019   | XG  |
| 5                 |                    | 6,612.50  | 0.00    | 64N265 | 08/28/2019   | XG  |
| 2                 |                    | 1,074.39  | 0.00    | 64N265 | 07/17/2019   | XG  |
| Total             |                    | 22,816.04 | 0.00    |        |              |     |
| ( ◀ 1 of 1 ► )    | 10 Per Page        |           |         |        |              |     |
| 1 of 1 >>         | 10 Per Page        |           |         |        |              |     |

6. To view unbilled transactions, use Tools, scroll to Unbilled Detail Charge. From here

query using "Related" to see the more detail (excluding payroll transactions) or use "Retrieve" to acces are included in the unbilled list. This is another method to check transactions prior to billing in addition

| UNBILLED | CHARGE DET | AIL           |          |                  |         |            |             |
|----------|------------|---------------|----------|------------------|---------|------------|-------------|
| Grant    | Fund       | Document Code | Amount   | Transaction Date | Account | Class Code | Item Number |
| 64N265   | 64N265     | F0208388      | 17.92    | 12/06/2019       | 65YP10  | D          |             |
| 64N265   | 64N265     | F0208388      | 127.01   | 12/06/2019       | 760300  | 1          |             |
| 64N265   | 64N265     | F0208388      | 224.00   | 12/06/2019       | 61CPHX  | D          |             |
| 64N265   | 64N265     | F0208653      | 40.00    | 12/20/2019       | 61CPHX  | D          |             |
| 64N265   | 64N265     | F0208653      | 22.68    | 12/20/2019       | 760300  | 1          |             |
| 64N265   | 64N265     | F0208653      | 3.20     | 12/20/2019       | 65YP10  | D          |             |
| 64N265   | 64N265     | F0208979      | 160.00   | 01/17/2020       | 61CPHX  | D          |             |
| 64N265   | 64N265     | F0208979      | 90.72    | 01/17/2020       | 760300  | 1          |             |
| 64N265   | 64N265     | F0208979      | 12.80    | 01/17/2020       | 65YP10  | D          |             |
| 64N265   | 64N265     | F0209225      | 10.24    | 01/31/2020       | 65YP10  | D          |             |
| 64N265   | 64N265     | F0209225      | 72.58    | 01/31/2020       | 760300  | 1          |             |
| 64N265   | 64N265     | F0209225      | 128.00   | 01/31/2020       | 61CPHX  | D          |             |
| 64N265   | 64N265     | F0209460      | 80.00    | 02/14/2020       | 61CPHX  | D          |             |
| 64N265   | 64N265     | F0209460      | 6.40     | 02/14/2020       | 65YP10  | D          |             |
| 64N265   | 64N265     | F0209460      | 45.36    | 02/14/2020       | 760300  | 1          |             |
| 64N265   | 64N265     | F0209726      | 22.68    | 02/28/2020       | 760300  | 1          |             |
| 64N265   | 64N265     | F0209726      | 40.00    | 02/28/2020       | 61CPHX  | D          |             |
| 64N265   | 64N265     | F0209726      | 3.20     | 02/28/2020       | 65YP10  | D          |             |
|          |            | Total         | 1,106.79 |                  |         |            |             |

EDIT Record: 1/18

FRRBDET.FRRBDET\_GRNT\_CODE [1]

©2000 - 2019 Ellucian